## INFORMATION

**NOTE:** The System Administrator assigns the Information role on the ETMS.

**OVERVIEW**: Information will have all the functions of an Employee (see Employee Help Files).

Information Role will allow you to view all Department Employees' information and generate reports. They have one additional task on their Home Page, the Information drop down menu.

I. **INFORMATION DROP DOWN MENU**: By placing the mouse on the [Information] link two tasks will appear on a drop down menu, Employee and Reports.

| [ | Information] |
|---|--------------|
| 1 | Employee     |
|   | Reports      |

A. **EMPLOYEE**: By clicking the <u>Employee</u> link the following page will appear.

|         |   |   |          |    |      |          |      |   |   |   |   |   |    | Cle | ose V    | /ind | ow |   |          |       |      |      |   |   |   |   |  |  |
|---------|---|---|----------|----|------|----------|------|---|---|---|---|---|----|-----|----------|------|----|---|----------|-------|------|------|---|---|---|---|--|--|
|         |   |   |          |    |      |          |      |   |   |   |   | E | mp | loy | ees      |      |    |   |          |       |      |      |   |   |   |   |  |  |
| POST ID |   |   |          | Se | arch | by H     | Emai | ŀ |   |   |   |   |    |     |          |      |    | [ | Sea      | rch b | y Na | ame: | ] |   |   |   |  |  |
|         |   |   |          |    | se   | arch     |      |   |   |   |   |   |    |     |          |      |    |   |          | sea   | arch | )    |   |   |   |   |  |  |
|         | A | B | <u>C</u> | D  | Ē    | <u>F</u> | G    | H | Ī | J | K | L | M  | N   | <u>0</u> | P    | Q  | R | <u>s</u> | T     | U    | V    | W | X | Y | Z |  |  |

 Employee Listing: To locate an Employee, click the <u>A-Z</u> listing based on the last name. To search by name, type in the first or last name of the Employee and click search. You can also search for an Employee by their email address. The screen will look similar to this:

|                                                                    |                                                                                                    | Close Win                                                                                                    | dow                                                                                                    |                                                                 |                                                                |
|--------------------------------------------------------------------|----------------------------------------------------------------------------------------------------|----------------------------------------------------------------------------------------------------|----------------------------------------------------------------------------------------------------|-----------------------------------------------------------------|----------------------------------------------------------------|
| <u>POST ID</u>                                                     | Search by Email:                                                                                          |                                                                                                    | Search by Nam                                                                                                    | ne:                                                             |                                                                |
| <u>A</u> <u>I</u>                                                  | <u><u><u>S</u>CDEFGHIJ</u></u>                                                                            | <u>KLMNOP</u>                                                                                                    | QRSTU                                                                                                    | <u>v w x y z</u>                                                |                                                                |
| Employees                                                          | Email                                                                                                    | Classification                                                                                                    | Training Group                                                                                                    | Sub-Group                                                       | Training<br>Record                                             |
| Employees ANDRADE_STEVE                                            | Email sandr@parks.ca.gov                                                                                  | <b>Classification</b><br>State Park Equipment<br>Operator                                                                                                    | Training Group<br>Central Valley District<br>(730)                                                                                                    | Sub-Group<br>N/A                                                | Training<br>Record                                             |
| Employees ANDRADE_STEVE ARTEAGA_STEVEN                             | Email<br>sandr@parks.ca.gov<br>fyoung@hearstcastle.com                                                    | Classification<br>State Park Equipment<br>Operator<br>Senior Maintenance Aide<br>(Seasonal)<br>Museum Custodian                                                  | Training Group<br>Central Valley District<br>(730)<br>San Luis Obispo Coast<br>District (740)                                                                          | Sub-Group<br>N/A<br>Museum Sector                               | Training<br>Record                                             |
| Employees ANDRADE_STEVE ARTEAGA_STEVEN BECHTOLD_STEVEN             | Email<br>sandr@parks.ca.gov<br>fyoung@hearstcastle.com<br>sbechtold@parks.ca.gov                          | Classification<br>State Park Equipment<br>Operator<br>Senior Maintenance Aide<br>(Seasonal)<br>Museum Custodian<br>State Park Interpreter I                      | Training Group<br>Central Valley District<br>(730)<br>San Luis Obispo Coast<br>District (740)<br>Central Valley District<br>(730)                                      | Sub-Group<br>N/A<br>Museum Sector<br>N/A                        | Training<br>Record<br>View<br>View<br>View                     |
| Employees ANDRADE_STEVE ARTEAGA_STEVEN BECHTOLD_STEVEN BIER_STEVEN | Email<br>sandr@parks.ca.gov<br>fyoung@hearstcastle.com<br>sbechtold@parks.ca.gov<br>preisman@parks.ca.gov | Classification<br>State Park Equipment<br>Operator<br>Senior Maintenance Aide<br>(Seasonal)<br>Museum Custodian<br>State Park Interpreter I<br>State Park Ranger | Training Group<br>Central Valley District<br>(730)<br>San Luis Obispo Coast<br>District (740)<br>Central Valley District<br>(730)<br>Colorado Desert District<br>(940) | Sub-Group<br>N/A<br>Museum Sector<br>N/A<br>Anza-Borrego Sector | Training<br>Record       View       View       View       View |

2. **Home Page**: By clicking the Employee's name, you will be able to view the Employee's Home Page and Required Program Compliance. The screen will look similar to this:

|                          |                                 | Dack           |                  |                   |                    |                            |              |
|--------------------------|---------------------------------|----------------|------------------|-------------------|--------------------|----------------------------|--------------|
|                          | HOME PA                         | IGE            |                  |                   |                    |                            |              |
|                          |                                 | P.O.S.T        | . ( C.P.T. ) Ma  | nagement          |                    |                            |              |
| Namo                     | Requirement 1 : Advanced Of     | ficer Training | (10 hours every  | 24 months)        |                    |                            |              |
| POTTER HARRY             | Program Title                   |                | Completed Hrs    | Completi          | on Date            | Due Date                   | In Complian  |
| lassification            | Field Training Officer          |                | 40               | 6/10/2            | 2005               | 6/10/2007                  | NO           |
| #0983: State Park Ranger | Total Hours                     |                | 0                |                   | Out of<br>You Need | of Complian<br>d 10 more h | ce<br>our(s) |
| istructor Type:          |                                 |                |                  |                   |                    |                            |              |
| Defensive Tactics        | Requirement 2 : Perishable Sk   | alls (Every 24 | months)          |                   |                    |                            |              |
| ducation/License         | Post Subject                    | Required Hrs   | Completed Hrs    | Completi          | on Date            | Due Date                   | In Complian  |
| N/A                      | PSP Firearms Training           | . 4            | 4                | 1/25/2            | 2006               | 1/25/2008                  | YES          |
| raining Group            | PSP Driver Training             | 4              | 6                | 3/23/2            | 2006               | 3/23/2008                  | YES          |
| Monterey District (720)  | PSP Arrest and Control Training | 4              | 4                | 3/22/2            | 2006               | 3/22/2008                  | YES          |
| ub Training Group        | PSP Tactical Communications     | 2              | 2                | 2/8/2             | 006                | 2/8/2008                   | YES          |
| Monterey Sector          |                                 |                |                  |                   |                    |                            |              |
| .mail                    |                                 | 17.2           |                  |                   |                    |                            |              |
| npotter@parks.ca.gov     |                                 | R              | equired Program  | ns                |                    |                            |              |
| (999) 999-9999 X         | Program Title                   |                | Required By C    | ompletion<br>Date | Repeat<br>Interval | Due<br>Date                | Compliant    |
| rimary Supervisor        | EEO With All Due Respect        |                | Supervisor       | Pending           | 24                 | N/A                        | NO           |
| BLACK, SIRIUS            | Racial Profiling                |                | Classification 1 | 1/5/2003          | 60                 | 11/5/2008                  | YES          |
| Iternate Supervisor      | P.O.S.T. Basic Certificate      |                | Classification   |                   | Pending            |                            | NO           |
| BLACK, SIRIUS            | Appraisal and Development P     | lan (DPR 911)  | Supervisor       | Pending           | 12                 | N/A                        | NO           |
| raining Coordinator      | Defensive Tactics Instructor R  | efresher       | Supervisor 5     | /21/2004          | 48                 | 5/21/2008                  | YES          |
|                          | Defensive Driver Training Prov  | ram            | Supervisor 1     | 1/29/2005         | 48                 | 11/29/2009                 | YES          |
| WEASLEY, RON             | Detensive Driver framing frog   |                |                  |                   |                    |                            |              |

3. **Employee Training Record**: By clicking the <u>View</u> link in the Training Record column, you will be able to view the Employee's Training Records. The screen will look similar to this:

**NOTE:** Training records prior to year 2000 are stored in hard copy at the Mott Training Center.

| Training R                 | ecord - Windows Internet Explorer                                                                                 |                                |                                         |                             |                                     |                            |                                             |                                             |               |
|----------------------------|----------------------------------------------------------------------------------------------------|--------------------------------|-----------------------------------------|-----------------------------|-------------------------------------|----------------------------|---------------------------------------------|---------------------------------------------|---------------|
| https://etms.              | parks.ca.gov/development/TrainingRecord/                                                                          |                                |                                         |                             |                                     |                            |                                             |                                             | *             |
|                            |                                                                                                    |                                | Close Win                               | dow                         |                                     |                            |                                             |                                             |               |
|                            | Trai                                                                                                    | ning Re                        | ecord (PETRI                            | E, CINDY)                   |                                     |                            |                                             |                                             |               |
|                            |                                                                                                    | Trainii                        | ng Programs Co                          | mpleted                     |                                     |                            |                                             |                                             | 1             |
| Correction                 | Program Title                                                                                                    | Repeat<br>Interval<br>(months) | Training Provider /<br>Program Provider | Location                    | Completion<br>Date                  | Length<br>(hr)             | Grade                                       | Training<br>Category                        | 1             |
| Submit                     | Intermediate Carpentry Skills                                                                                     | N/A                            | State Agency<br>DPR                     | Monterey                    | 6/21/2007                           | 36                         | Credit                                      |                                             | -             |
| Submit                     | Basic Interpretation for Guides and<br>Interpreters                                                               | N/A                            | State Agency<br>DPR                     | Hilo, Hawaii                | 6/21/2007                           | 36                         | N/A                                         |                                             |               |
| <u>Submit</u>              | Intellectual Property Rights                                                                                      | N/A                            | State Agency<br>DPR                     | Gorda Mountain              | 6/21/2007                           | 20                         | N/A                                         |                                             |               |
| Submit                     | Intellectual Property Rights                                                                                      | N/A                            | State Agency<br>DPR                     | Gorda Mountain              | 6/21/2007                           | 20                         | N/A                                         |                                             | =             |
| Submit                     | Firearms Shotgun Training and Qualification                                                                       | 6                              | State Agency<br>DPR                     | Big Sur                     | 6/20/2007                           | 1                          | Credit                                      |                                             |               |
| <u>Submit</u>              | Continuing Advanced Officer                                                                                       | 24                             | State Agency<br>DPR                     | Waikiki                     | 6/20/2007                           | 24                         | Credit                                      |                                             |               |
| Submit                     | A.L.R.T Junior Lifeguard Coordinator's<br>Statewide Meeting                                                       | N/A                            | Private Vendor<br>mpc                   | monterey                    | 6/19/2007                           | 8                          | N/A                                         | Job Related                                 |               |
| Submit                     | iPods in Education                                                                                                | N/A                            | State Agency<br>DPR Steve Jobs          | The Milky Way               | 5/21/2007                           | 28                         | N/A                                         |                                             |               |
| Submit                     | Maintenance Leadership Conference                                                                                 | N/A                            | State Agency<br>DPR                     | Sacramento                  | 10/27/2006                          | 32                         | Credit                                      |                                             |               |
| Submit                     | Appraisal and Development Plan (DPR 911)                                                                          | 12                             | DPR                                     | MTC                         | 10/11/2006                          | 0                          | N/A                                         | Job Related                                 |               |
| Submit                     | Appraisal and Development Plan (DPR 911)                                                                          | 12                             | DPR                                     | MTC                         | 10/4/2006                           | 0                          | N/A                                         | Job Required                                |               |
| <u>Submit</u>              | CAMP - Equipment Property Management                                                                              | N/A                            | DPR<br>Valerie Laam                     | Sacramento HQ               | 4/25/2006                           | 16                         | N/A                                         | Job Related                                 |               |
| Submit                     | Durchasing (Video 30 Minutes)                                                                                     | 24                             | קקרד                                    | MTC                         | 2/22/2006                           | 1                          | $NI/\Delta$                                 | Tob Remuted                                 |               |
| Submit<br>Submit<br>Submit | Appraisal and Development Plan (DPR 911)<br>CAMP - Equipment Property Management<br>Durchasing (Video 30 Minutes) | 12<br>N/A<br>24                | DPR<br>DPR<br>Valerie Laam<br>DPP       | MTC<br>Sacramento HQ<br>MTC | 10/4/2006<br>4/25/2006<br>2/22/2006 | 0<br>16<br>1<br>C Training | N/A<br>N/A<br>N/A<br>Internet<br>Record - W | Job Required<br>Job Related<br>Job Required | -<br>-<br>100 |

a. **Program Title**: If the program title has a hyperlink, then you can click this link to view details of the approved Training Request and the Certificate of Completion for the program. This screen can be printed by you to be included with their Travel Expense Claim. The screen will look similar to this:

|                              | Approved                                                       |
|------------------------------|----------------------------------------------------------------|
| Name:                        | POTTER, HARRY                                                  |
| Classification:              | State Park Interpreter I                                       |
| Training Group:              | Training Office (068)                                          |
| Sub Group:                   | William Penn Mott Jr. Training Center                          |
| Training Provider:           | DPR                                                            |
| DPR:                         | DPR                                                            |
| Location:                    | Marconi                                                        |
| Program Title:               | Skills for Interpreting to Children                            |
| Training Request Is:         | Job Required                                                   |
| Justification:               |                                                                |
| Date:                        | 1/8/2007 - 1/12/2007                                           |
|                              | Pre-Selected                                                   |
| Supervisor:                  | N/A                                                            |
| Date Approved:               | 12/20/2006                                                     |
| Supervisor Comment:          | No Data                                                        |
| Sub-Group Manager:           | N/A                                                            |
| Date Approved:               | N/A                                                            |
| Sub-Group Manager Comment:   | No Data                                                        |
| Manager:                     | N/A                                                            |
| Date Approved:               | 12/20/2006                                                     |
| Manager Comment:             | No Data                                                        |
| Training Specialist:         | GRAINGER, HERMOINE                                             |
| Date Approved:               | 12/20/2006                                                     |
| Training Specialist Comment: | No Data                                                        |
| Accommodation:               |                                                                |
| Explanation:                 |                                                                |
| THEORAN T                    | Certificate of Completion<br>Certified By : GRAINGER, HERMOINE |

4. **POST ID**: By clicking the <u>POST ID</u> link, a report will appear with all State Park Peace Officers who have listed their POST ID number in their profile. The screen will look similar to this:

| Name              | Classification                               | Training Group                          | Sub Group                    | POST ID    |
|-------------------|----------------------------------------------|-----------------------------------------|------------------------------|------------|
| AASEN, JOANNE     | Guide II Historical<br>Monument (Supervisor) | San Luis Obispo Coast<br>District (740) | Museum Sector                | test-1235  |
| ABBOTT, EMERSON   | Senior Park Aid<br>(Seasonal)                | Asilomar                                | Tree Tops Sector             | test-1236  |
| ABLES, RICHARD    | Park Maintenance<br>Worker I (Angel Island)  | Marin District                          | Angel Island Sector          | test-1237  |
| ABMA, ERIC        | Lifeguard Supervisor I                       | Monterey District (720)                 | Monterey Sector              | test-1238  |
| ABSHER, ELLEN     | State Park Interpreter II                    | Inland Empire District<br>(950)         | Perris Sector                | test-1239  |
| ACKERMANN, NICOLE | State Park Ranger                            | Oceano Dunes District<br>(554)          | N/A                          | test-1240  |
| ACKHOFF, PETER    | Lifeguard II (Seasonal)                      | San Diego Coast<br>District (935)       | San Diego North Sector       | test-12341 |
| ADAMA, DALE       | Lifeguard Supervisor I                       | Orange Coast District<br>(925)          | Orange Coast North<br>Sector | test-12342 |
| AGUON, LAURA      | Associate Governmental<br>Program Analyst    | Personnel Services<br>(066)             | N/A                          | test-12351 |
| AKIN, JEANNE      | Museum Curator II                            | San Diego Coast<br>District (935)       | N/A                          | test-12352 |
| ALBA, ANGEL       | Park Maintenance<br>Worker II                | Angeles District (915)                  | Malibu Sector                | test-12353 |
| ALLEN, LISA       | Office Assistant<br>(Typing)                 | Orange Coast District<br>(925)          | Orange Coast South<br>Sector | test-12354 |
| ALLEN, TODD       | Supervising State Park<br>Ranger             | Santa Cruz District<br>(715)            | Pajaro Coast Sector          | test-12357 |

B. **Reports**: By clicking the <u>Reports</u> link within the Information drop down menu, a screen will appear with several standard reports. The screen will look similar to this:

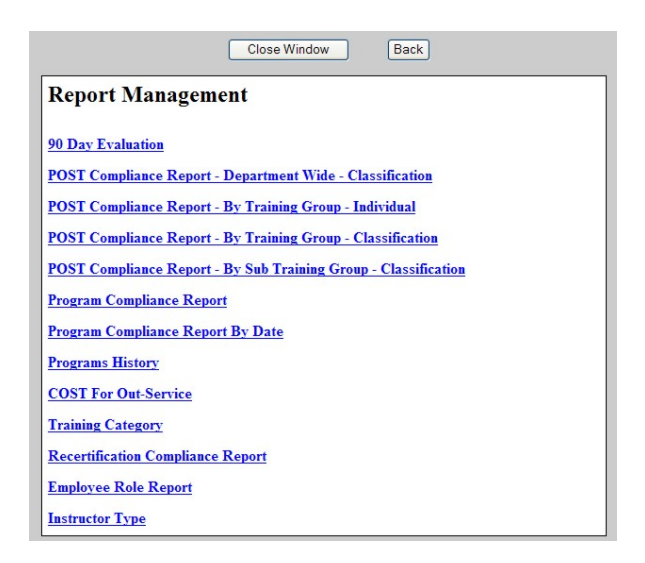

1. **Review Reports**: Click the report you want to view and complete the required fields and submit.